## ขั้นตอนการเปลี่ยน IP Address EPSON TM-T 82X

- ทำการเชื่อมต่อ สาย LAN ที่ต่อจากตัวเครื่อง EPSON เข้ากับ เครื่องคอมพิวเตอร์จากนั้นทำ การเปิดเครื่อง แล้วกดปุ่ม SW ที่อยู่ด้านหลังเครื่องพิมพ์ กดค้างไว้จนกว่ากระดาษพิมพ์ ออกมา โดยปกติแล้วทาง EPSON จะตั้งค่า IP เริ่มต้อนมาเป็น 192.168.192.168
- ขั้นตอนต่อมาให้ทำการเปลี่ยน IP เครื่องคอมพิวเตอร์ให้ใกล้เคียงกับ เครื่องพิมพ์ โดย ยกตัวอย่างเป็น 192.168.192.165.

โดยคลิกขวาที่ไอคอน Internet ไปที่ Open Network and Sharing Center

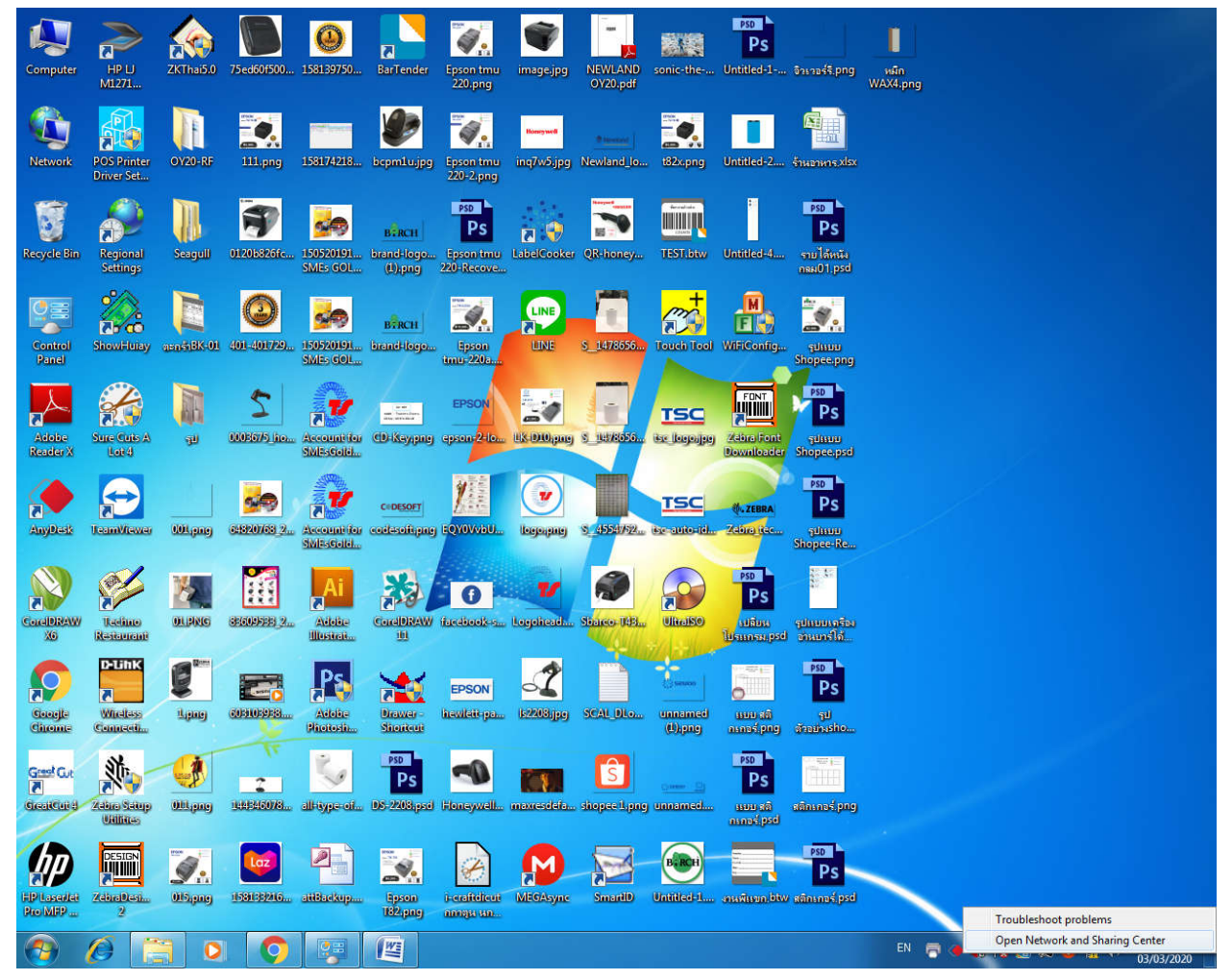

- หลังจากนั้นไปที่ Change adapter setting ตามรูปด้านล่าง

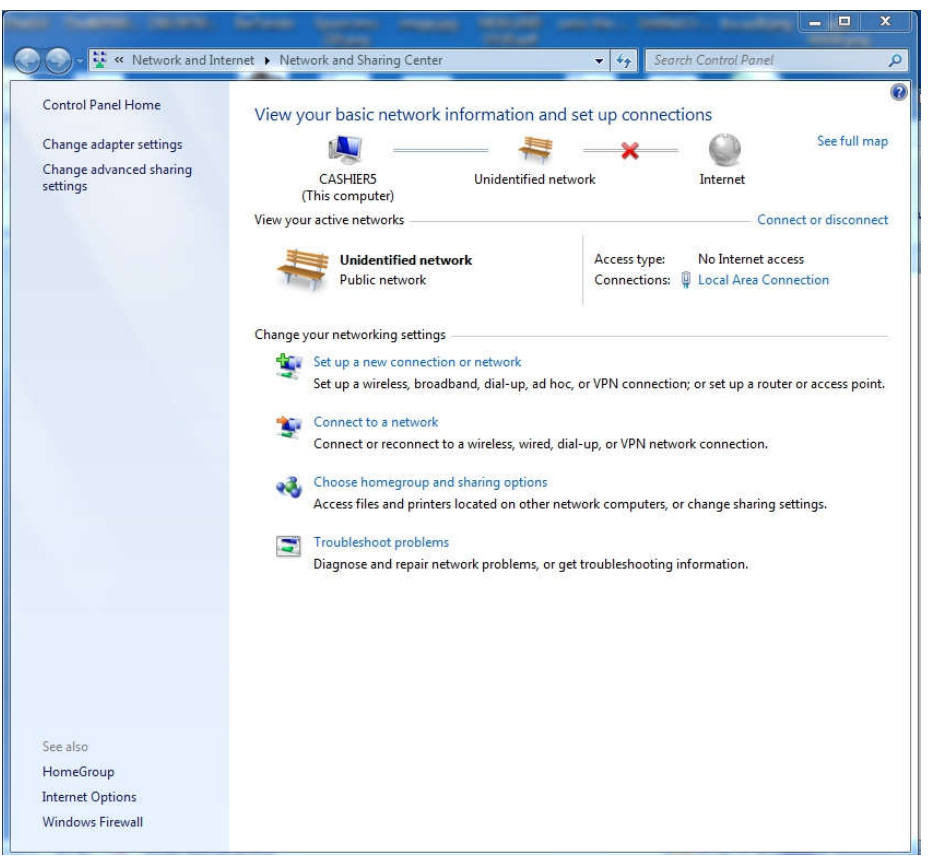

 คลิกขวาที่ Local Area Connection แล้วเลือก Properties เลือก Internet Protocol Version
4 (TCP/IPv4) แล้วกด Properties หลักจากนั้นให้คลิกช่อง Use the following IP address: แล้วทำการเปลี่ยน IP ยกตัวอย่าง IP เครื่องพิมพ์เป็น 192.168.1921.168 ให้ทำการเปลี่ยน IP ในตัวเครื่องเป็น 192.168.192.166..........200 แต่ห้ามซ้ำกับ IP เครื่องพิมพ์ใบเสร็จ หาก เปลี่ยนเสร็จให้กด ตกลง แล้วออกจากหน้านี้

| General                                                                                                    |                                                                                     |
|----------------------------------------------------------------------------------------------------|-------------------------------------------------------------------------------------|
| You can get IP settings assigne<br>this capability. Otherwise, you<br>for the appropriate IP settings                                                                                                    | ed automatically if your network supports<br>need to ask your network administrator |
| 📀 Obtain an IP address aut                                                                                                    | omatically                                                                          |
| Ouse the following IP address                                                                                                    | ess:                                                                                |
| IP address:                                                                                                    | 192 . 168 . 192 . 199                                                               |
| Subnet mask:                                                                                                    | 255 . 255 . 255 . 0                                                                 |
| Default gateway:                                                                                                    |                                                                                     |
| Obtain DNS server addres                                                                                                    | ss automatically                                                                    |
| Output the following DNS service of the service of the service | rver addresses:                                                                     |
| Preferred DNS server:                                                                                                    | 3 X X                                                                               |
| Alternate DNS server:                                                                                                    |                                                                                     |
| Validate settings upon ex                                                                                                    | xit Advanced                                                                        |

ขั้นตอนต่อไปให้ทำการเข้าหน้าเว็บบราวเซอร์ แล้วใส่ IP address ของตัวเครื่องพิมพ์ที่
ต้องการเปลี่ยน IP เข้าไปจากนั้นจะมี POP UP ขึ้นมา ให้เราใส่

## User: Epson

Password: Epson

## ตามรูปด้านล่าง:

| 📔 บริษัท เทคโนโลยีสโตร์ จำกัด, ร้านะ 🗙 🗍 🧰 Seller Centre | × S https://192.168.0.165 × +                                  |   | 0 | X | J |
|----------------------------------------------------------|----------------------------------------------------------------|---|---|---|---|
| ← → C ▲ Not secure   192.168.0.165                       |                                                                | ☆ |   | : |   |
|                                                          | Sign in<br>https://192.168.0.165<br>Username epson<br>Password |   |   |   |   |
|                                                          | Sign in Cancel                                                 |   |   |   |   |

![](_page_2_Picture_5.jpeg)

EN 🚍 🖝 🗞 📴 🞘 🚯 🚹 👘 10:07 03/03/2020 จากนั้นทำการเปลี่ยน IP address ของเครื่องพิมพ์ตามที่เราต้อง แล้วกด Send รอจนกว่าหน้า
เว็บบราวเซอร์จะรีเซ็ต แค่นี้ก็เสร็จแล้วครับ

| Config                                |             |                                                         |               |
|---------------------------------------|-------------|---------------------------------------------------------|---------------|
| Home                                  | <u>Help</u> | About                                                   |               |
| Information<br>Network                |             | <b>Configuration - Network</b><br>TCP/IP - IPv4 Address |               |
| Basic Information                     | 18          | IP Address Settings                                     |               |
| <u>SNMP</u><br>Bonjour                |             | Acquiring the IP Address                                | Manual •      |
| <u>Time Setting</u><br><u>Timeout</u> |             | IP Address                                              | 192.168.0.165 |
|                                       |             | Subnet Mask                                             | 255.255.255.0 |
| Configuration<br>Network              |             | Default Gateway                                         | 0.0.0.0       |
| <u>Ethernet</u>                       |             | Set Using Automatic Private IP Addressing (APIPA)       | Disable ▼     |
| Security<br>SSL/TLS                   |             | Set IP Address Using ARP + Ping                         | Disable •     |
| Authentication<br>Certificate List    |             | IP Address Printing                                     | Enable V      |
| TCP/IP                                | 011         | A Autres Flinting                                       |               |
| DNS/DDNS<br>SNMP                      |             |                                                         | Send          |
| Bonjour                               |             |                                                         |               |